×

## **Consultar Ordem de Serviço**

Veja, abaixo, uma figura com um exemplo da tela com o resultado da consulta aos dados de uma ordem de serviço. Esta opção sempre é acionada a partir de outras telas do sistema e recebe o **Registro Atendimento** como parâmetro.

Para a **CAGEPA**, caso o *tipo de solicitação* e a *especificação* selecionadas tenham um tipo de serviço de geração automática com o parâmetro de **Manutenção de Rede** atualizado como *SIM* na **Inserir Tipo de Serviço**, a tela de consulta é exibida (**AQUI**) com os campos para consulta **Tipo de Material de Rede, Diâmetro de Rede e Profundidade de Rede** após a ordem de serviço ter sido encerrada, e caso tenham sido cadastrados **AQUI**.

### Observação

Informamos que os dados exibidos na tela a seguir são fictícios, e não retratam informações de clientes.

| Last       |                                                                              |                                        |              |
|------------|------------------------------------------------------------------------------|----------------------------------------|--------------|
| update:    | ajuda:consultar ordem de servico - tela popun https://www.gsan.com.br/doku.n | hp?id=aiuda:consultar ordem de servico | - tela popup |
| 08/08/2019 |                                                                              |                                        | cela_popup   |
| 15:01      |                                                                              |                                        |              |

| ⊘ Gsan -> Atendimento ao Publico -> Ordem de Servico -> Manter Ordem de Serv<br>Consultar Ordem de Serviço |                     |                                  |  |  |
|----------------------------------------------------------------------------------------------------|---------------------|----------------------------------|--|--|
|                                                                                                    |                     | Ajuda                            |  |  |
| Pesquisar outra Ordem de Servico                                                                           |                     |                                  |  |  |
| Número da OS: Pesquisar                                                                                    |                     |                                  |  |  |
|                                                                                                    |                     |                                  |  |  |
| OS Antorior Dróving OS                                                                                     |                     |                                  |  |  |
|                                                                                                    |                     |                                  |  |  |
|                                                                                                    | Dados Gerais da     | Ordem de Serviço                 |  |  |
| Número da OS:                                                                                              | 6790878<br>PENDENTE | Situação da OS:                  |  |  |
| Número do RA:                                                                                              | 3506771<br>PENDENTE | Situação do RA:                  |  |  |
| Data da Geração:                                                                                           | 07/03/2017          |                                  |  |  |
| Tipo do Serviço:                                                                                           | 706<br>VERIFICAÇÃO  | 706<br>VERIFICAÇÃO DE CONSUMO    |  |  |
| Observação:                                                                                                |                     | <i>"</i>                         |  |  |
| Valor do Serviço Original:                                                                                 |                     | Valor do Serviço Atual:          |  |  |
| Prioridade Original:                                                                                       | URGENTE - IN        | URGENTE - INICIO ATE 2H          |  |  |
| Prioridade Atual:                                                                                          | URGENTE - IN        | URGENTE - INICIO ATE 2H          |  |  |
| Unidade da Geração da OS:                                                                                  | 1104 ESCF           | RITORIO DISTRITAL DE CAPIM MACIO |  |  |
| Usuário da Geração da OS:                                                                                  | 1 GSAN              |                                  |  |  |
| Data da Última Emissão:                                                                                    |                     |                                  |  |  |
| Dados da Programação                                                                                       |                     |                                  |  |  |
|                                                                                                    | Dados do Loca       | I da Ocorrência                  |  |  |
| Voltar                                                                                                    |                     | Atualizar Encerrar Imprimir      |  |  |
| Versão: 3.0.5.0 (Bat <u>ch) 15/03/2017 - 16:19:</u> 4                                                      |                     |                                  |  |  |

Para expandir as informações referentes aos dados da programação e de local de ocorrência, clique nos *links* correspondentes:

| Consultar Ordem de Se                             | ☺ Gsan -> Atendimento ao Publico -> Ordem de Servico -> Manter Ordem de Se<br>rviço |  |  |  |
|---------------------------------------------------|-------------------------------------------------------------------------------------|--|--|--|
|                                                   | Ajud                                                                                |  |  |  |
| Desquisar outra Ordem de Service                  |                                                                                     |  |  |  |
| Númoro da OS:                                     | Pesquisar outra ordeni de serviço                                                   |  |  |  |
| Numero da OS.                                     | resquisar                                                                           |  |  |  |
|                                                   |                                                                                     |  |  |  |
|                                                   | OS Anterior Próxima OS                                                              |  |  |  |
|                                                   | Dados Gerais da Ordem de Serviço                                                    |  |  |  |
| Número da OS:                                     | 6790878 Situação da OS:<br>PENDENTE                                                 |  |  |  |
| Número do RA:                                     | 3506771 Situação do RA:<br>PENDENTE                                                 |  |  |  |
| Data da Geração:                                  | 07/03/2017                                                                          |  |  |  |
| Tipo do Serviço:                                  | 706<br>VERIFICAÇÃO DE CONSUMO                                                       |  |  |  |
| Observação:                                       |                                                                                     |  |  |  |
| Valor do Serviço Original:                        | Valor do Serviço Atual:                                                             |  |  |  |
| Prioridade Original:                              | URGENTE - INICIO ATE 2H                                                             |  |  |  |
| Prioridade Atual:                                 | URGENTE - INICIO ATE 2H                                                             |  |  |  |
| Unidade da Geração da OS:                         | 1104 ESCRITORIO DISTRITAL DE CAPIM MACIO                                            |  |  |  |
| Usuário da Geração da OS:                         | 1 GSAN                                                                              |  |  |  |
| Data da Última Emissão:                           |                                                                                     |  |  |  |
|                                                   | Dados da Programação                                                                |  |  |  |
| Data da Programação:                              |                                                                                     |  |  |  |
| Equipe da Programação:                            |                                                                                     |  |  |  |
|                                                   | Dados do Local da Ocorrência                                                        |  |  |  |
| Matrícula do Imóvel: 3511915 115.032.470.0170.000 |                                                                                     |  |  |  |
| Rota:                                             | 4 Sequencial Rota: 7298                                                             |  |  |  |
| Endereço da Ocorrência:                           | RUA DOUTOR MANOEL A B ARAUJO - 2301 PONTA<br>NEGRA NATAL RN 59090-                  |  |  |  |
| Ponto de Referência:                              |                                                                                     |  |  |  |
| Voltar Atualizar Encerrar Imprimir                |                                                                                     |  |  |  |
|                                                   |                                                                                     |  |  |  |

3/8

## Consultar Ordem de Serviço CAGEPA

| Consultar Ordem de Serviço                      |                 |                                       |  |  |  |
|-------------------------------------------------|-----------------|---------------------------------------|--|--|--|
|                                                 |                 | Ajuda                                 |  |  |  |
|                                                 | Pesquisar outra | Ordem de Serviço                      |  |  |  |
| Número da OS: Pesquisar                         |                 |                                       |  |  |  |
|                                                 |                 |                                       |  |  |  |
|                                                 |                 | Próxima OS                            |  |  |  |
|                                                 | Dedee Consis de | Coders de Service                     |  |  |  |
|                                                 | AGEOGOED        | Situação do OS                        |  |  |  |
| Número da OS:                                   | ENCERRADA       | Situação da OS.                       |  |  |  |
| Número do RA:                                   | 94409257        | Situação do RA:                       |  |  |  |
| Data da Coração:                                | ENCERRADO       |                                       |  |  |  |
| Data da Gelação.                                | 396             |                                       |  |  |  |
| Tipo do Serviço:                                | INST DE REGI    | STRO REDE                             |  |  |  |
| Observação:                                     |                 |                                       |  |  |  |
| Valor do Servico Original:                      |                 | Valor do Serviço Atual:               |  |  |  |
| Prioridade Original:                            | CAGEPA          | · · · · · · · · · · · · · · · · · · · |  |  |  |
| Prioridade Atual:                               | CAGEPA          |                                       |  |  |  |
| Unidade da Geração da OS:                       | 125 CAD         | ASTRO COMERCIAL DO LITORAL            |  |  |  |
| Usuario da Geração da OS:                       | 9999 GSA        |                                       |  |  |  |
| Data da Última Emissão:                         | 10229 000       | RD. AGENCIAS LOCAIS RIO DO PEIXE      |  |  |  |
| Data de Validade:                               |                 |                                       |  |  |  |
|                                                 | Dados da l      | Programação                           |  |  |  |
| Data da Programação:                            | Dutos ud l      | 1-9-anayav                            |  |  |  |
| Equipe da Programação:                          |                 |                                       |  |  |  |
|                                                 | Dados do Loc    | al da Ocorrência                      |  |  |  |
| Matrícula do Imóvel:                            | 7035780         | 103.001.330.0071.000                  |  |  |  |
| Rota:                                           | 5               | Sequencial Rota:                      |  |  |  |
| Endereço da Ocorrência:                         | RUA ABILIO F    | AUSTINO RESERVATÓRIO AGUIAR PB        |  |  |  |
| Donto do Poforância:                            | 50770           |                                       |  |  |  |
| Ponto de Referencia.                            |                 | 11                                    |  |  |  |
| Dados                                           | s do Encerramer | to da Ordem de Serviço                |  |  |  |
| Data do Encerramento:                           | 06/08/2019 0    | 8:52:00                               |  |  |  |
| Data do Encerramento no Sistem                  | a: 06/08/2019 0 | 8:52:45                               |  |  |  |
| Parecer do Encerramento:                        | TESTE.          | <i>h</i>                              |  |  |  |
| Área Pavimentação:                              |                 | m²                                    |  |  |  |
| Comercial Atualizado:                           | NAO             |                                       |  |  |  |
| Serviço Cobrado:<br>Percentual da Cobrança:     | SIM             | 0.00 %                                |  |  |  |
| Valor Cobrado:                                  | (               | ),00                                  |  |  |  |
| Motivo do Encerramento:                         | CANCELADA       | 4                                     |  |  |  |
| Unidade do Encerramento:                        | 125 CA          | DASTRO COMERCIAL DO LITORAL           |  |  |  |
| Usuário do Encerramento:                        | 9999 GSA        | N ADMIN                               |  |  |  |
| Servico de Medicão:                             |                 |                                       |  |  |  |
| Tipo de Material de Rede:                       |                 |                                       |  |  |  |
| Diâmetro de Rede:                               |                 |                                       |  |  |  |
| Profundidade de Rede:                           |                 |                                       |  |  |  |
| Voltor                                          |                 | Imprimir Parecer Atualizar Encerrar   |  |  |  |
| Imprimir                                        |                 |                                       |  |  |  |
| Varsão - 3.58.0.0 (Batab) 07/09/2049 - 48-40-44 |                 |                                       |  |  |  |

Base de Conhecimento de Gestão Comercial de Saneamento - https://www.gsan.com.br/

## Parecer Encerramento da Ordem de Serviço

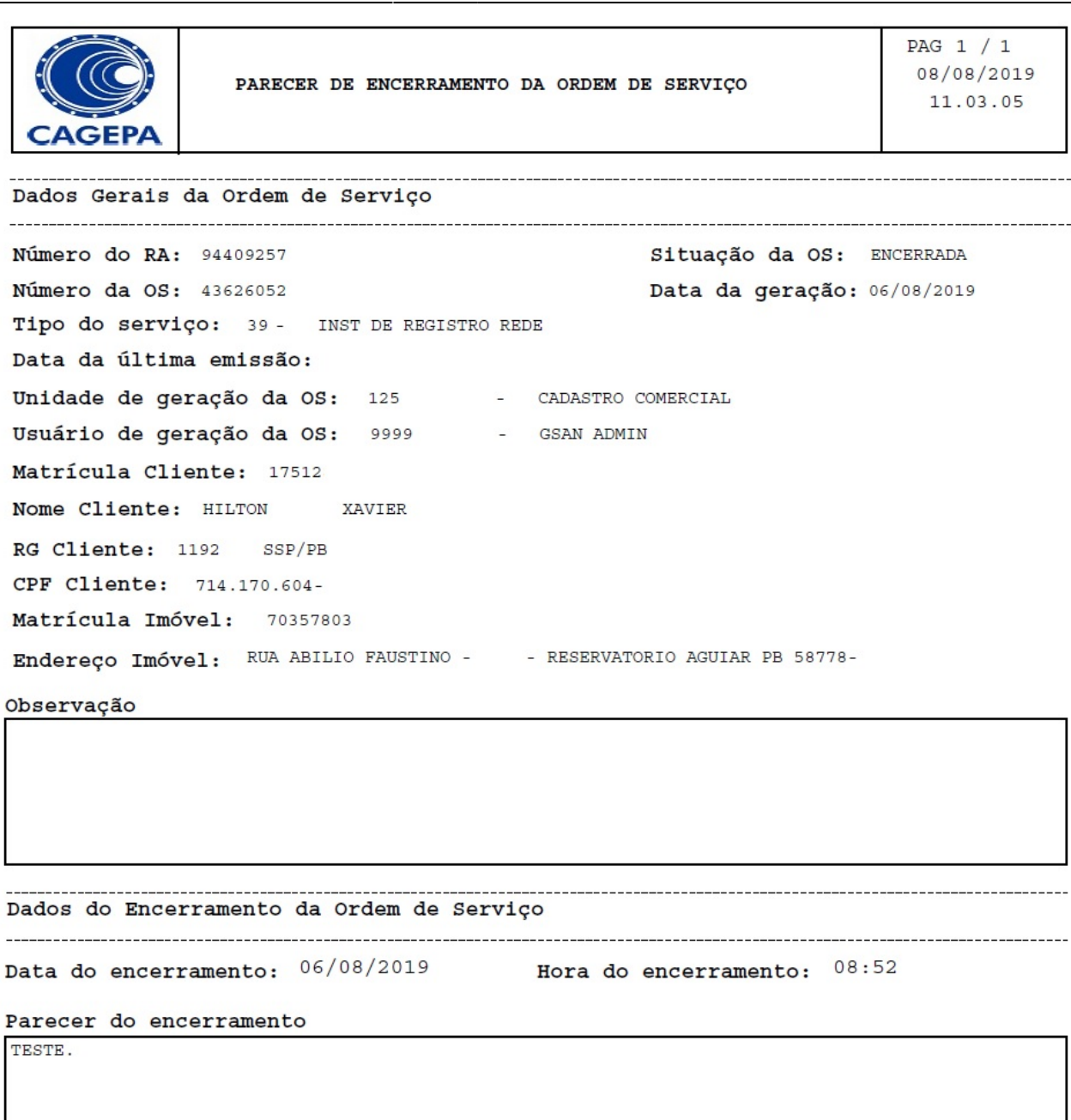

7/8

Last update: 08/08/2019 ajuda:consultar\_ordem\_de\_servico\_-\_tela\_popup https://www.gsan.com.br/doku.php?id=ajuda:consultar\_ordem\_de\_servico\_-\_tela\_popup 15:01

# Funcionalidade dos Botões

| Botão            | Descrição da Funcionalidade                                                                                    |
|------------------|----------------------------------------------------------------------------------------------------|
| Pesquisar        | Ao clicar neste botão, o sistema executa o comando de pesquisa com base nos parâmetros informados.             |
| Próxima OS       | Ao clicar neste botão, o sistema consulta a próxima ordem de serviço.                                          |
| Voltar           | Ao clicar neste botão, o sistema volta à tela anterior.                                                        |
| Atualizar        | Ao clicar neste botão, o sistema atualiza os dados.                                                            |
| Encerrar         | Ao clicar neste botão, o sistema encerra a ordem de serviço.                                                   |
| Imprimir         | Ao clicar neste botão, o sistema imprime os dados da ordem de serviço.                                         |
| Imprimir Parecer | Ao clicar neste botão, o sistema imprime os dados do parecer de encerramento da ordem de serviço <b>AQUI</b> . |

### Referências

#### **Consultar Ordem de Serviço**

### **Termos Principais**

**Ordem de Serviço** 

Clique aqui para retornar ao Menu Principal do GSAN

From: https://www.gsan.com.br/ - Base de Conhecimento de Gestão Comercial de Saneamento

Permanent link: https://www.gsan.com.br/doku.php?id=ajuda:consultar\_ordem\_de\_servico\_-\_tela\_popup

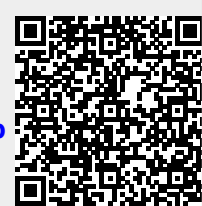

Last update: 08/08/2019 15:01